## SINASEFE PASSO A PASSO PARA FILIAÇÃO 2020

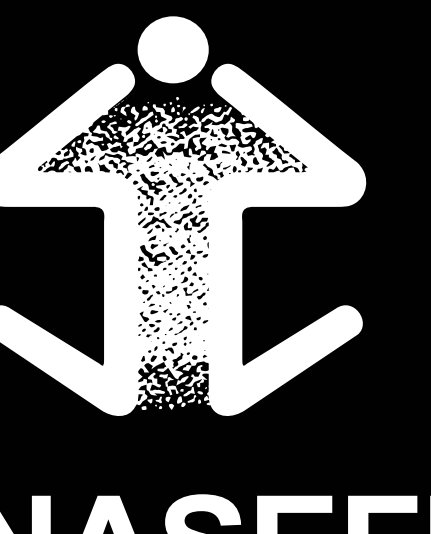

Siga nosso passo a passo para fazer a sua filiação de forma simples e rápida:

# Image: text of text of

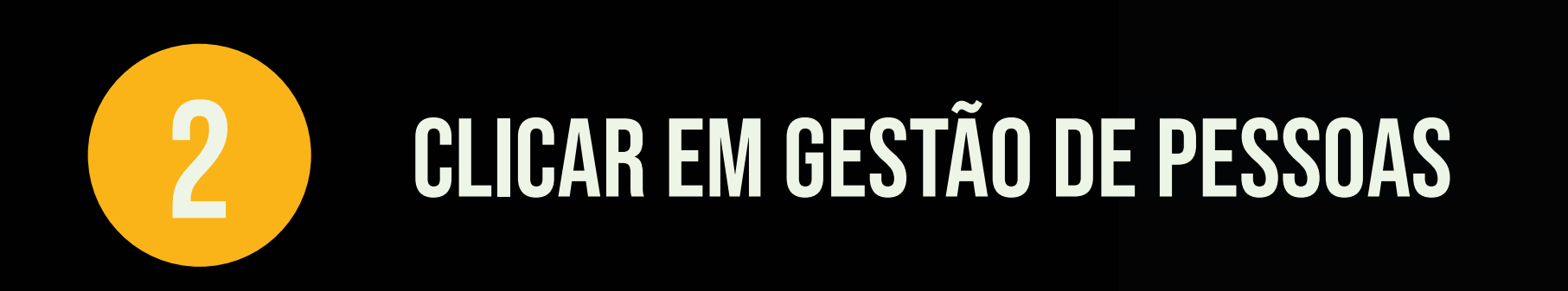

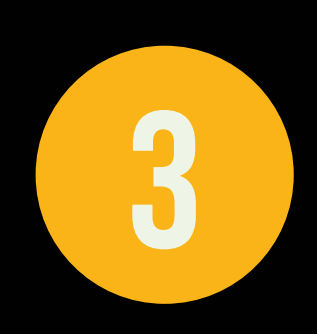

CLICAR EM SIGEPE SERVIDOR E PENSIONISTA

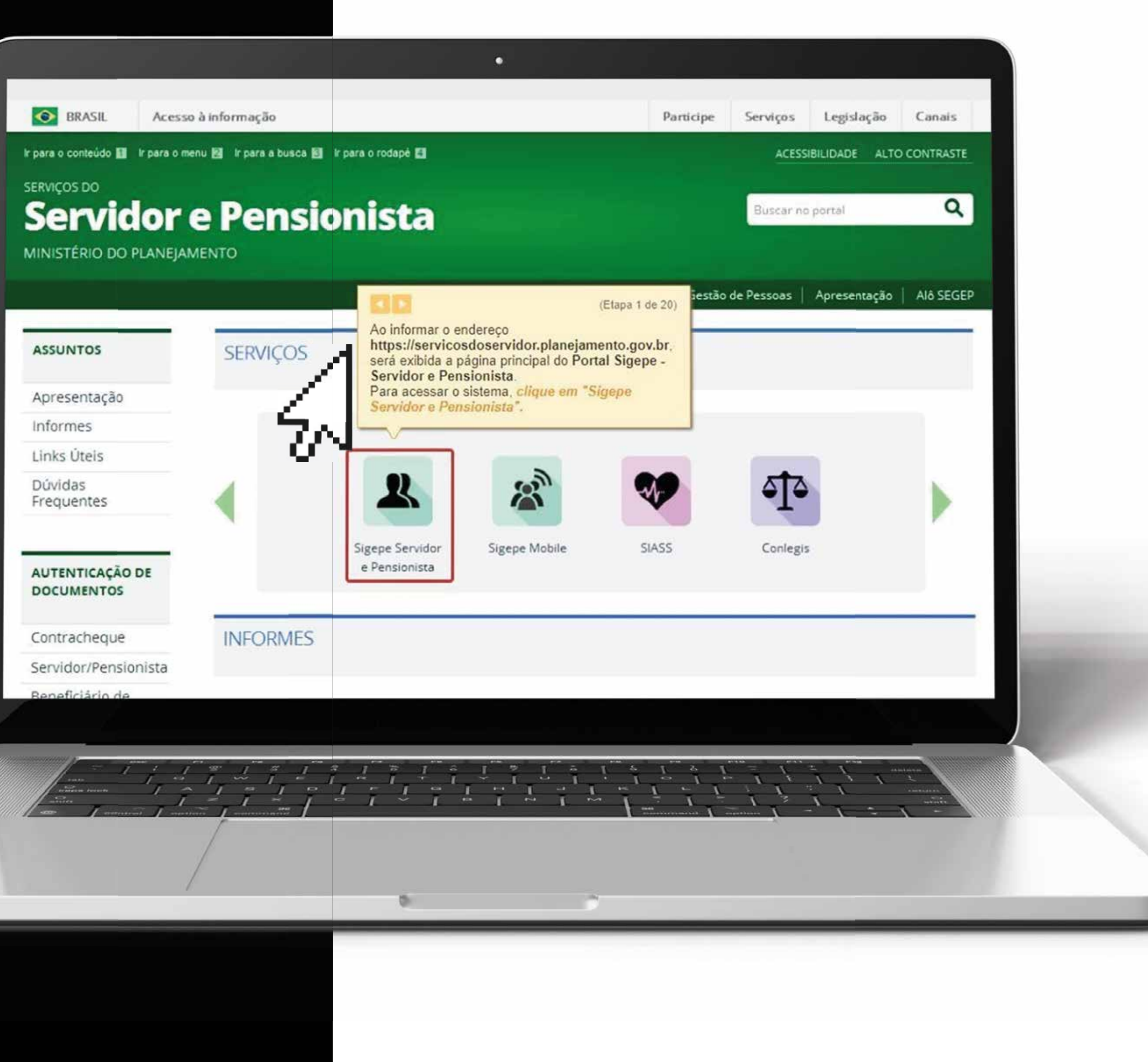

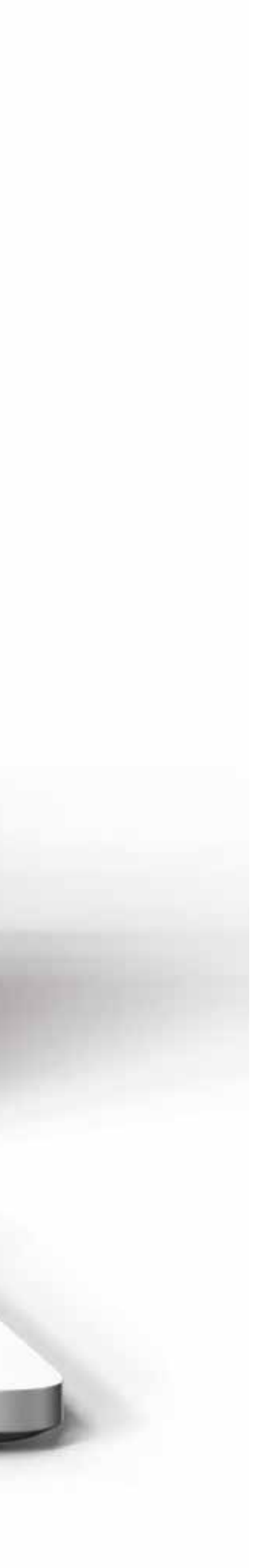

| ACESSO AO SIGEPE COM CPF E SENHA<br>Usuário não autenticado.                                                                                      |
|----------------------------------------------------------------------------------------------------|
| CPF<br>Senha                                                                                                    |
| (Etapa 2 de 20)<br>nonstração o<br>Dúvidas Frequentes de Acesso<br>Precisa de Ajuda?                                                              |
| ACESSO AO SIGEPE COM CERTIFICADO DIGITAL<br>Se já possui certificado digital,<br>clique no botão "Certificado Digital"<br>e informe o código PIN. |
|                                                                                                    |
|                                                                                                    |
|                                                                                                    |
|                                                                                                    |
| en                                                                                                    |

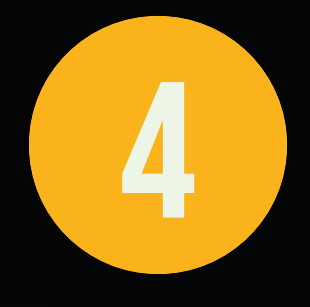

.

#### FAZER LOGIN PARA PROSSEGUIR

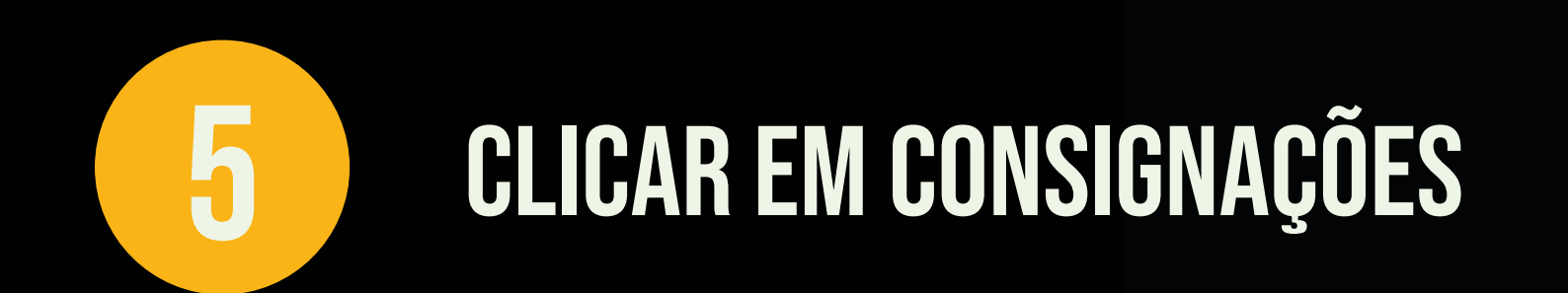

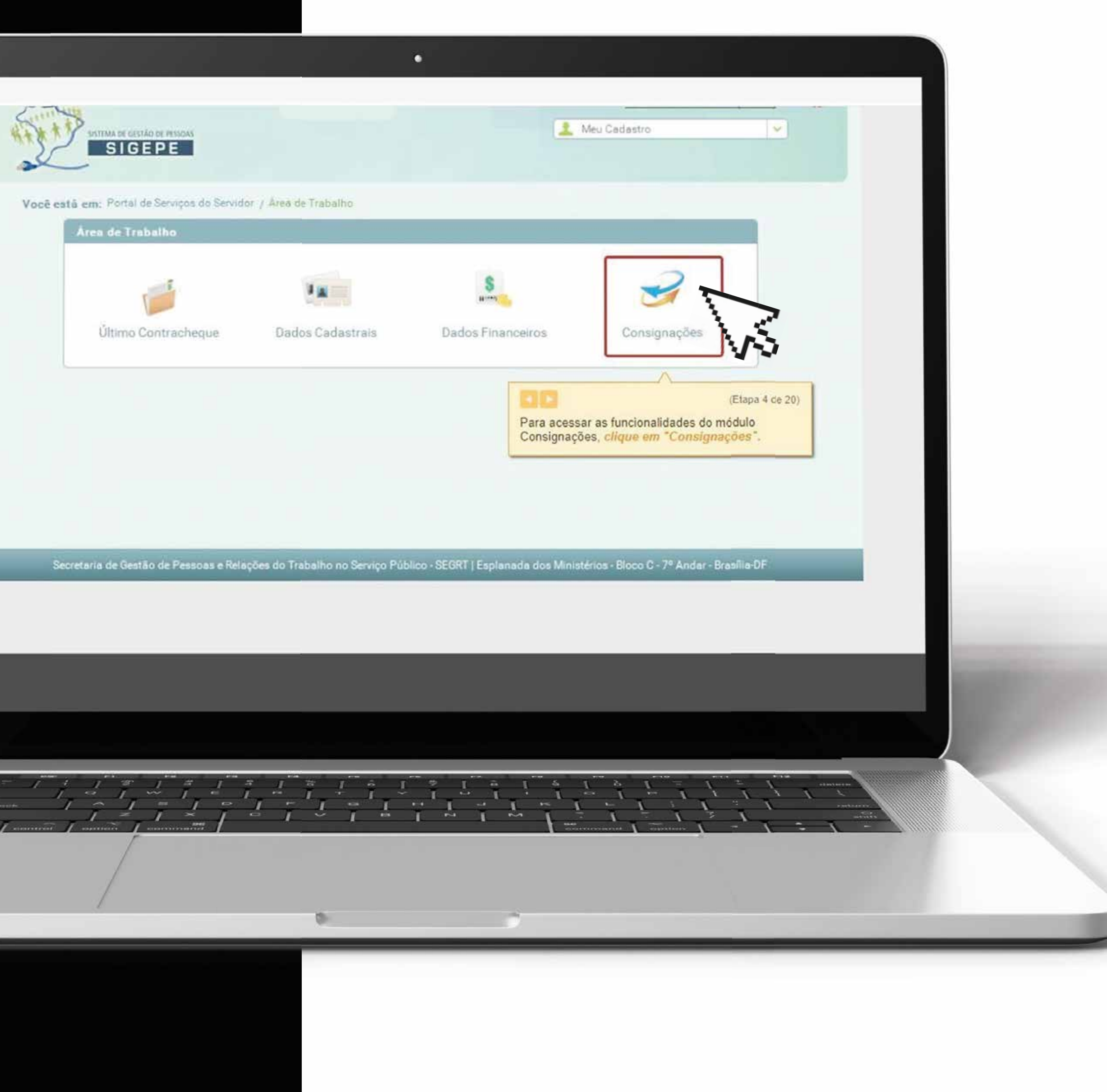

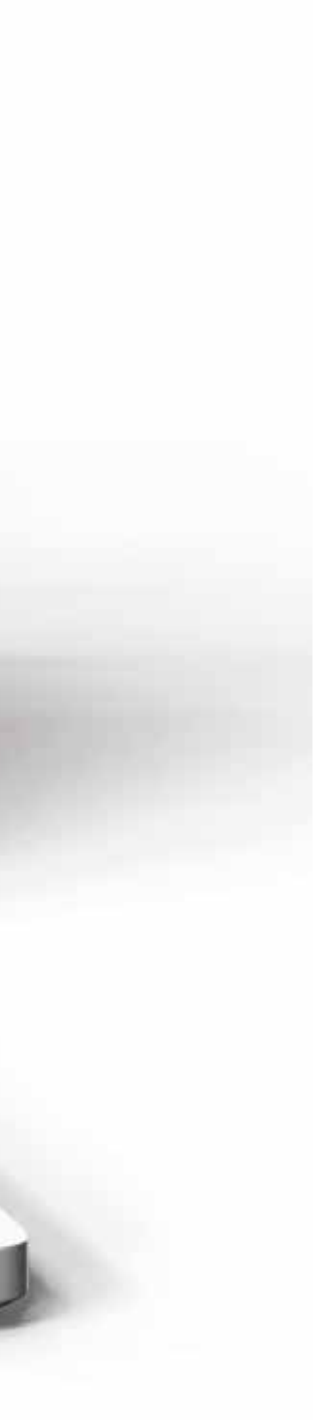

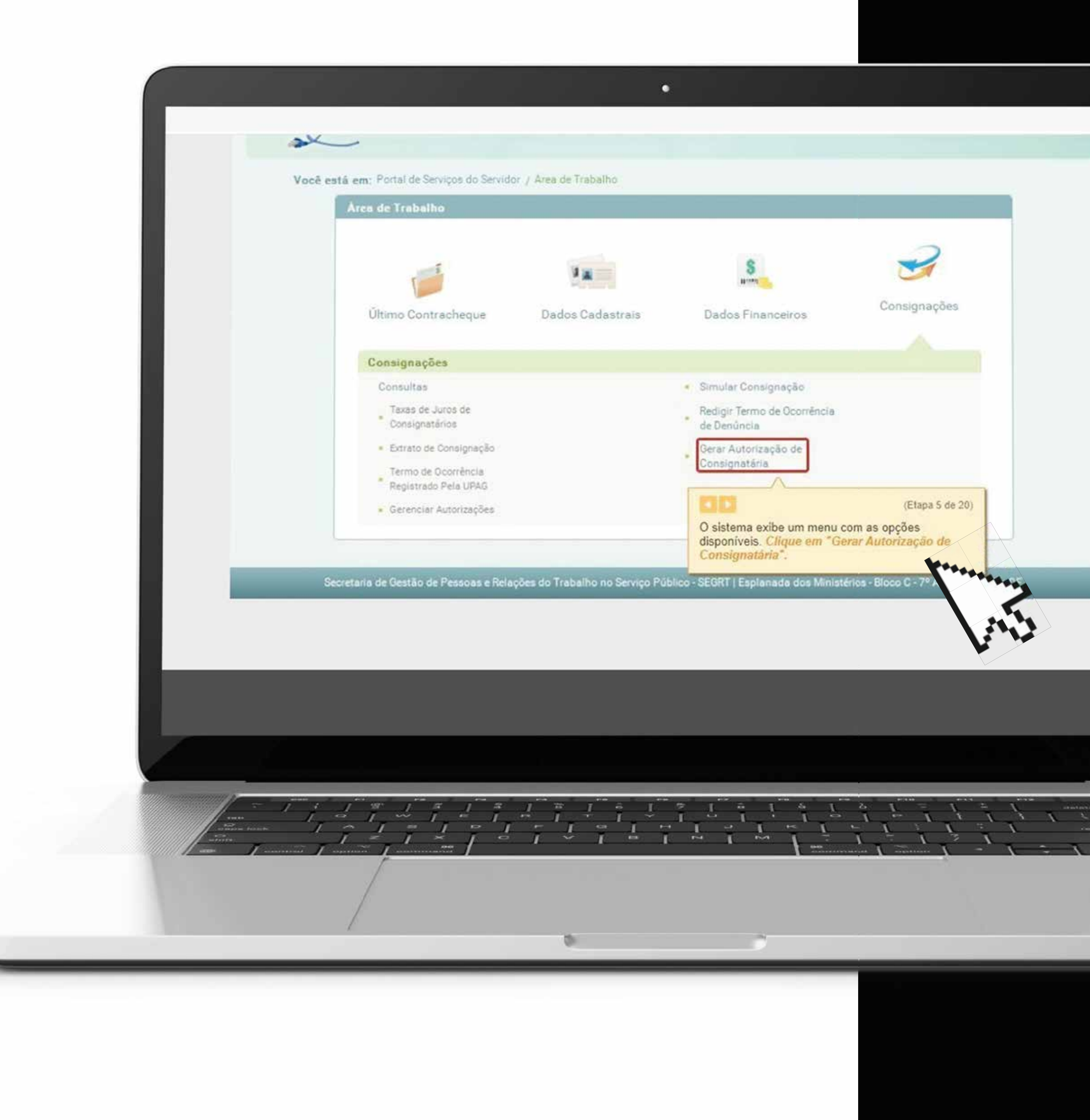

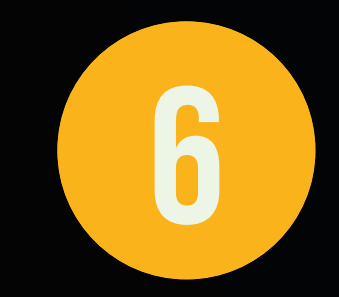

#### GERAR AUTORIZAÇÃO DE Consignatárias

#### **7** GERAR AUTORIZAÇÃO DE CONSIGNATÁRIAS

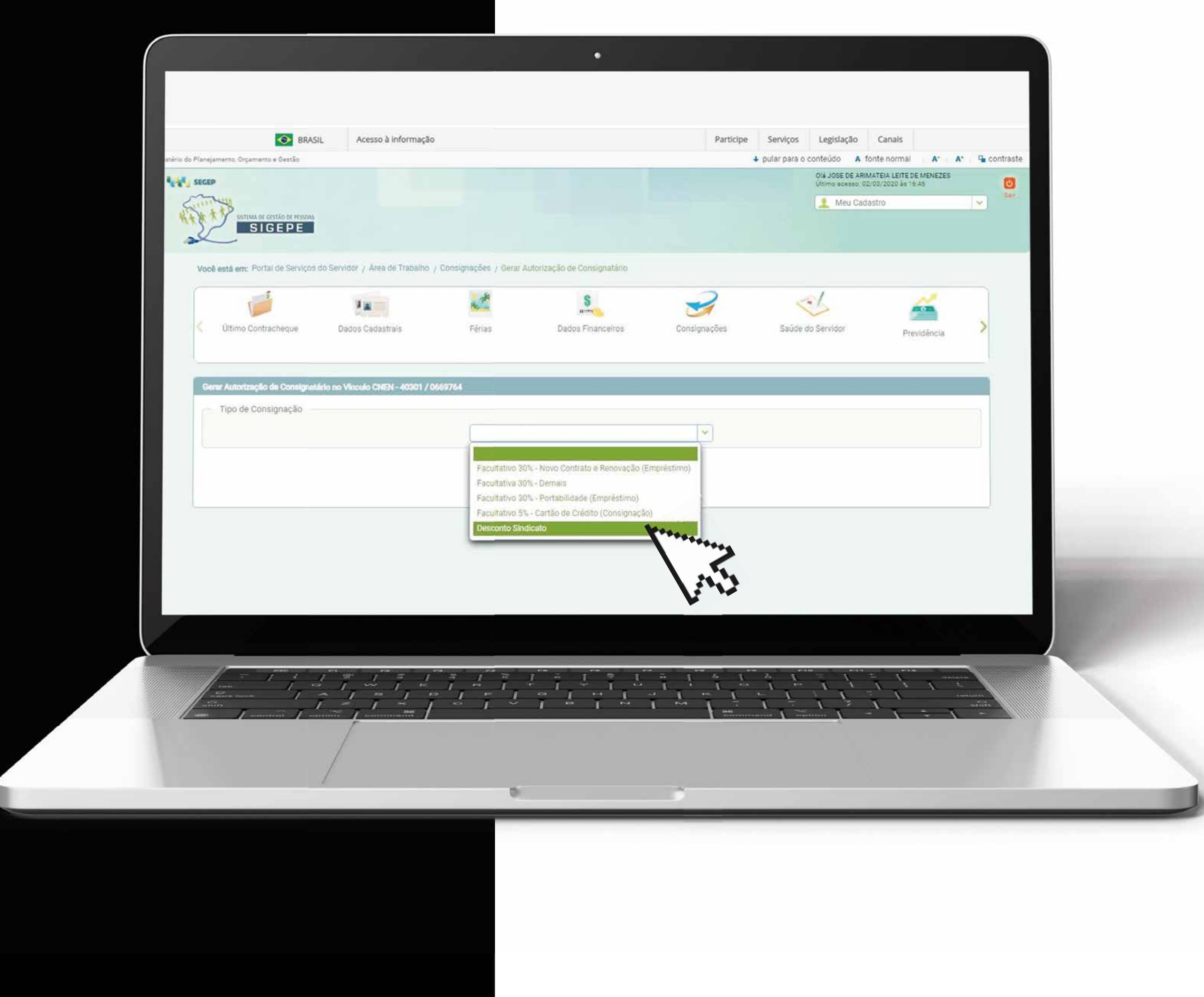

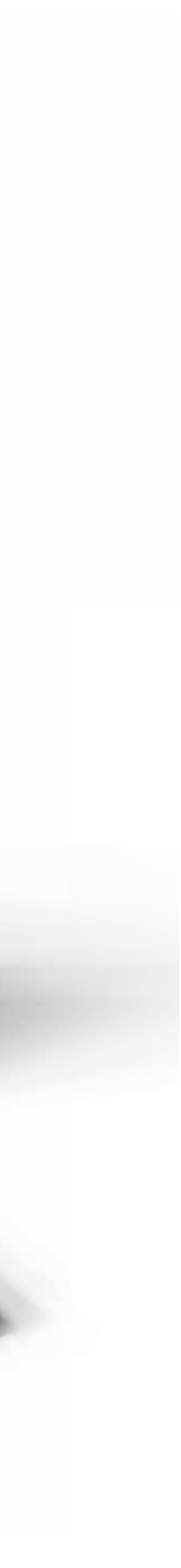

| Utimo Contracheque Dados Cadastrais Férias Dados Financeiros   Odes Financeiros   Odes Consignação   Tipo de Consignação   INDICATO NACIONAL DOS SERV FEDERAIS DA EDUCAÇÃO BASICA E   SINDICATO TRABALHADORES SERV PUBL FEDERAL EST R JANS   SINDICATO TRABALHADORES TECNICO ADMINISTRATIVO EM   SINDICATO TRABALHADORES TECNICO ADMINISTRATIVO EM   SINDICATO TRABALHADORES TECNICO ADMINISTRATIVO EM   SINDICATO TRABALHADORES TECNICO ADMINISTRATIVO EM   SINDICATO TRABALHADORES TECNICO ADMINISTRATIVO EM   SINDICATO TRABALHADORES TECNICO ADMINISTRATIVO EM   SINDICATO TRABALHADORES TECNICO ADMINISTRATIVO EM   SINDICATO TRABALHADORES TECNICO ADMINISTRATIVO EM   SINDICATO TRABALHADORES TECNICO ADMINISTRATIVO EM   SINDICATO TRABALHADORES DE EDU   SINDICATO DOS TRABALHADORES DE EDU   SINDICATO DOS TRABALHADORES DE EDU   SINDICATO DOS TRABALHADORES DE EDU   SINDICATO DOS TRAB NO SERV PUB FED NO EST   SINDICATO DOS TRAB NO SERV PUB FED NO EST   SINDICATO DOS TRAB NO SERV PUB FED NO EST   SINDICATO DOS TRAB NO                                                                                                    | Cond-gnações Saúde do Servido                                                |
|----------------------------------------------------------------------------------------------------|------------------------------------------------------------------------------|
| Gerar Autorização de Consignação Sindicato Inacional Dos SERV, FEDERAIS DA EDUCAÇÃO BASICA E   Tipo de Consignação Sindicato Trabal Hadores SERV, PUBL FEDERAL EST R JAN   ATENÇÃO: A autorização prévia gerada é válida por prazo indeto Sindicato Trabal Hadores TECNICO ADMINISTRATIVO FM   O cancelamento da autorização poderá ser realizado na funcio Sindicato Trabal Hadores TECNICO ADMINISTRATIVO FM   Selecione o Consignatário Selecione o Consignatário                                                                                                    | PaoFissional<br>EIRO<br>EDUCACIAO NG /<br>EIRIII<br>S<br>CACAO NUFER-<br>To: |
| Gerar Autorização de Consignatário no Váculo CNEN - 40301 / 0<br>Tipo de Consignação<br>Tipo de Consignação<br>ATENÇÃO: A autorização prévia gerada é válida por prazo indet<br>O cancelamento da autorização poderá ser realizado na funcion<br>Selecione o Consignatário<br>Selecione o Consignatário                                                                                                    | PROFISSIONAL<br>ESRO<br>EDUCACIÓ NO /<br>ESAIL<br>S<br>CACAO NUMERA<br>To:   |
| Tipo de Consignação<br>Tipo de Consignação<br>ATENÇÃO: A autorização prévia gerada é válida por prazo indet<br>O cancelamento da autorização poderá ser realizado na funcion<br>Selecione o Consignatário<br>Selecione o Consignatário                                                                                                    | ESAIL<br>BUCACAO NO /<br>ESAIL<br>B<br>CACAO NUPER-<br>To<br>To              |
| ATENÇÃO: A autorização prévia gerada é válida por prazo indet<br>O cancelamento da autorização poderá ser realizado na funcion<br>Selecione o Consignatário                                                                                                    | ESUCACAO NG /<br>ESAIII<br>8<br>CACAO SUPER-<br>3C                           |
| ATENÇÃO: A autorização prévia gerada é válida por prazo indet<br>O cancelamento da autorização poderá ser realizado na funcion<br>Selecione o Consignatário<br>Selecione o Consignatário                                                                                                    | ESIAIII<br>8<br>CACAO NUPER<br>SC                                            |
| ATENÇÃO: A autorização prévia gerada é válida por prazo indet<br>O cancelamento da autorização poderá ser realizado na funcion<br>Selecione o Consignatário<br>Selecione o Consignatário                                                                                                    | B<br>CACAD EUFERN<br>SC                                                      |
| Selecione o Consignatário                                                                                                    |                                                                              |
| Selecione o Consignatário                                                                                                    | ><br>•                                                                       |
| Prosseguir                                                                                                    | S                                                                            |
| Prosseguir                                                                                                    |                                                                              |
| Prossegui                                                                                                    |                                                                              |
|                                                                                                    |                                                                              |
|                                                                                                    |                                                                              |
|                                                                                                    |                                                                              |
|                                                                                                    |                                                                              |
|                                                                                                    |                                                                              |
|                                                                                                    |                                                                              |
|                                                                                                    |                                                                              |
|                                                                                                    |                                                                              |
|                                                                                                    |                                                                              |
|                                                                                                    |                                                                              |
|                                                                                                    | 1 4 6 4 1 7                                                                  |
|                                                                                                    |                                                                              |
| I amont I amont I amon |                                                                              |
|                                                                                                    | Contraction Contraction                                                      |
|                                                                                                    | Contractor 1 - and the second                                                |
|                                                                                                    | Continue Contenan                                                            |
|                                                                                                    |                                                                              |

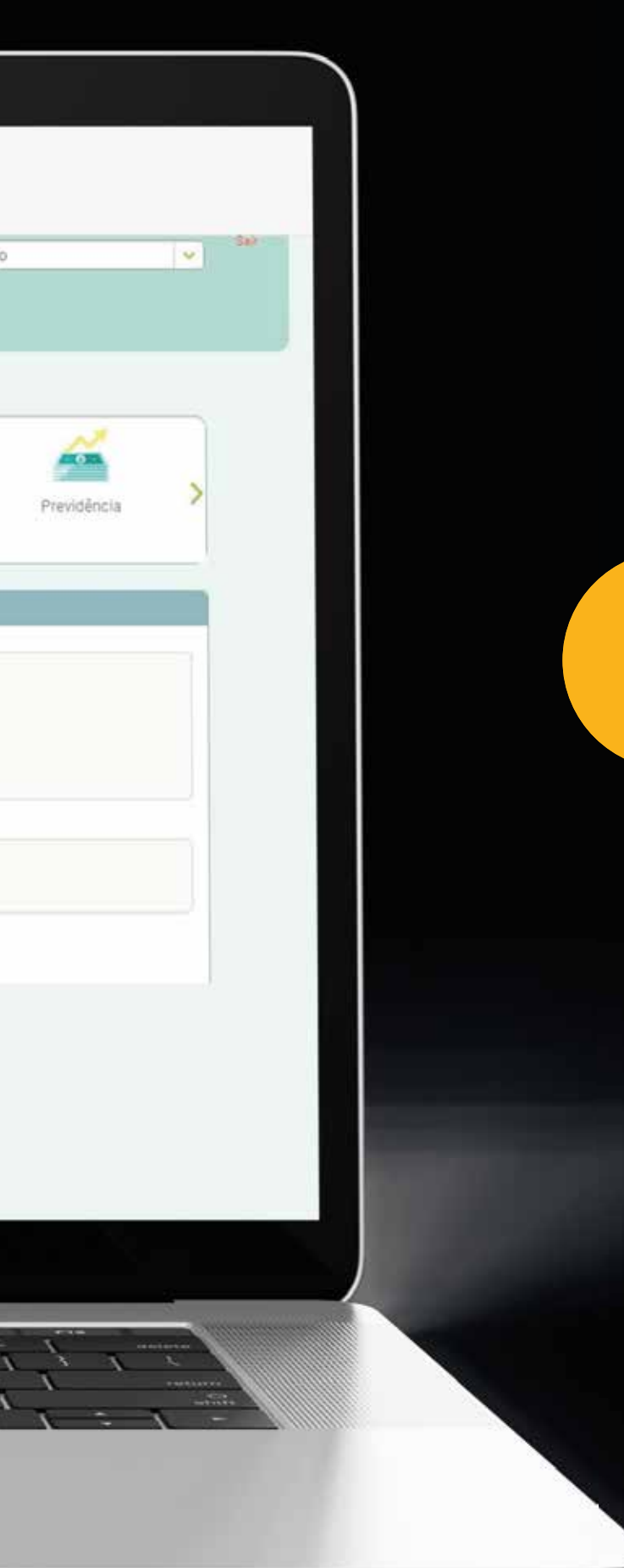

8

#### EM SEGUIDA CLIQUE NO NOME DA Consignatária (sindicato nacio-Nal dos serv. Federais da educação basica e profissional) e em Prosseguir.

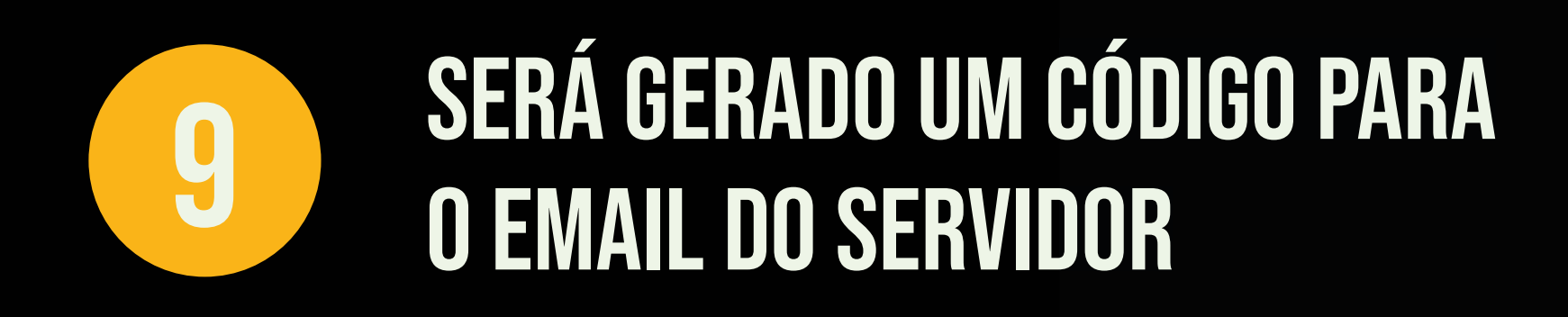

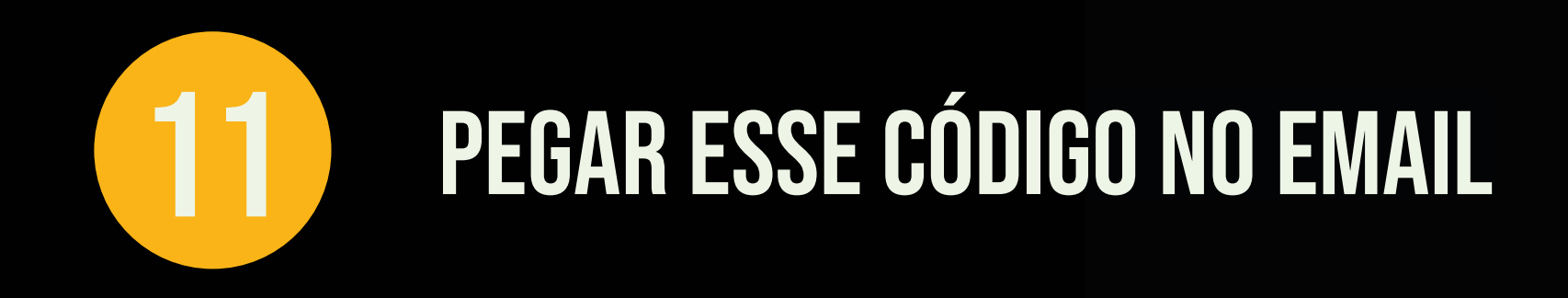

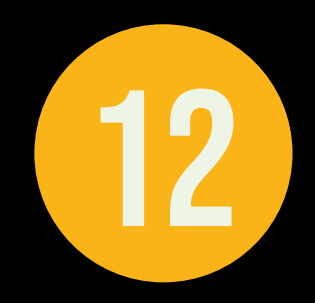

COLAR EM CÓDIGO DE VALIDAÇÃO

| EP                             |                                   |                 |                           |                                                                     | Olá JOSE DE ARIN<br>Último acesso: 02 | ATEIA LEITE DE MENEZES<br>03/2020 às 16.46 | ٥      |   |
|--------------------------------|-----------------------------------|-----------------|---------------------------|---------------------------------------------------------------------|---------------------------------------|--------------------------------------------|--------|---|
|                                |                                   |                 |                           |                                                                     | 🔔 Meu Cada                            | stro                                       | ► SH() |   |
| cê estă em: Portal de Serviçor | t do Servidor y Area de Trabalho  |                 |                           |                                                                     |                                       |                                            |        |   |
| Uitimo Contracheque            | Bados Cadastrais                  | Férias          | Dados Financeiros         | Consignações                                                        | Saúde do Servidor                     | Previdência                                | >      |   |
| 🖊 A confirmação de autoriz     | ação foi enviado para o e-mail ar | ·····@gm***.com | k.                        |                                                                     |                                       |                                            | ×      |   |
| confirmação de Solicitação de  | Autorização de Consignatário      |                 |                           |                                                                     |                                       |                                            |        |   |
| Confirmação de Solicita        | ção de Autorização de Consigr     | latário         |                           |                                                                     |                                       |                                            |        |   |
| Codigo de Villidação (Ç)       | eenvilar codigo                   |                 |                           |                                                                     |                                       |                                            |        |   |
|                                |                                   |                 |                           |                                                                     |                                       |                                            |        |   |
|                                |                                   |                 | Gerar Autorização Cancela | Υ.                                                                  |                                       |                                            |        |   |
|                                |                                   |                 |                           |                                                                     |                                       |                                            |        |   |
|                                |                                   |                 |                           |                                                                     |                                       |                                            |        |   |
|                                |                                   |                 |                           |                                                                     |                                       |                                            |        |   |
|                                |                                   |                 |                           |                                                                     |                                       |                                            |        |   |
|                                |                                   |                 |                           |                                                                     |                                       |                                            |        |   |
|                                |                                   |                 |                           |                                                                     |                                       |                                            | ,      |   |
| - 111                          | 7 2 7 2                           | 7 1 7 1         | 17171                     | ÷ ;                                                                 |                                       |                                            |        |   |
|                                | 2.727                             | 1 7 3           | 7171                      | $\frac{1}{2} \sum_{i=1}^{n} \frac{1}{i} \sum_{i=1}^{n} \frac{1}{i}$ | 1 1 1 1                               |                                            |        |   |
|                                | 1                                 |                 |                           |                                                                     |                                       |                                            |        |   |
|                                | 1                                 |                 |                           |                                                                     |                                       |                                            |        |   |
|                                |                                   | 0               |                           | ~                                                                   |                                       |                                            |        |   |
| 1                              |                                   |                 |                           |                                                                     |                                       |                                            |        | _ |
| /                              |                                   |                 |                           |                                                                     |                                       |                                            |        |   |

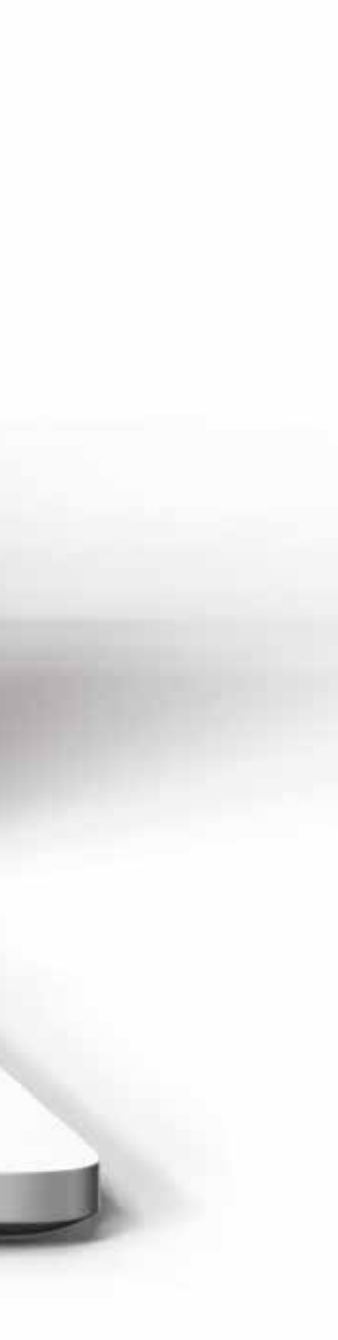

### GERAR AUTORIZAÇÃO E Confirmar posteriormente 12

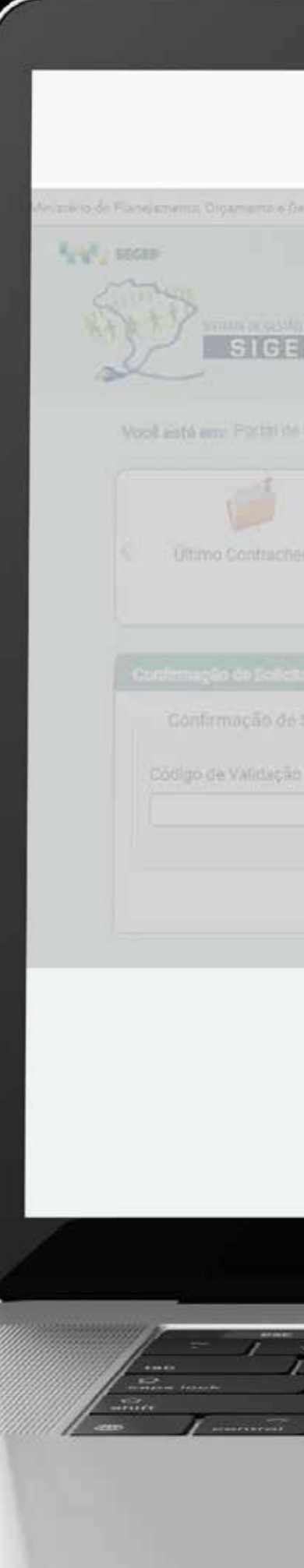

|                                                          |                            |                                                        |                           | pular para o conteúdo 🛛 A Tor<br>Ola José de Anim<br>Unice resear Con<br>🔔 Meir Cadas | Ite normal A A* | Contraste                             |
|----------------------------------------------------------|----------------------------|--------------------------------------------------------|---------------------------|---------------------------------------------------------------------------------------|-----------------|---------------------------------------|
| de Servidor y Jama in Lancino<br>V J<br>Dados Cadarifere | Conferencia                | S<br>arth<br>Dados: Pioancietros                       | Consigningdes             | Saŭde do Servidor                                                                     | Previdência     | >                                     |
| do de Autoriziedo de Central                             | Confirma a geração da auto | rização de consignatário no vincul<br>Confirma Cancela | o CNEN - 40301 / 0669764? |                                                                                       |                 |                                       |
|                                                          |                            |                                                        |                           |                                                                                       |                 |                                       |
|                                                          |                            |                                                        |                           |                                                                                       |                 |                                       |
|                                                          |                            |                                                        |                           |                                                                                       |                 |                                       |
|                                                          |                            |                                                        |                           |                                                                                       |                 | antes<br>Li<br>Martinezza<br>Martinez |
|                                                          |                            |                                                        |                           |                                                                                       |                 |                                       |

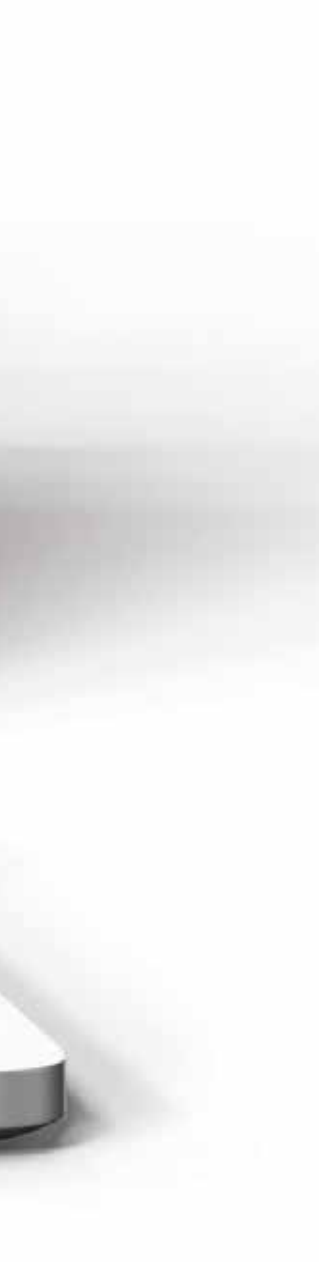

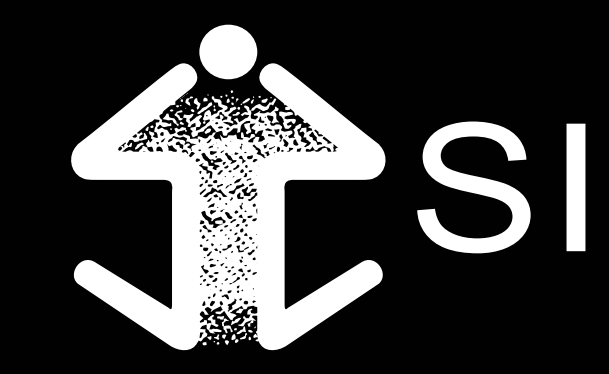

### SINASEFE

DUVIDAS? ENTRE EM CONTATO: SUPORTE@BISA.COM.BR